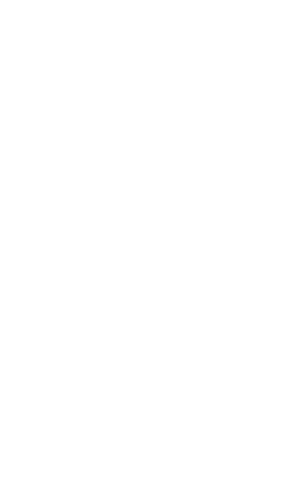

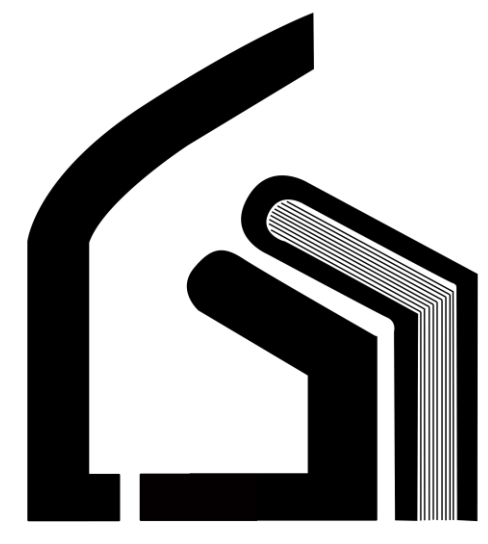

وزارت بهداشت، درمان و آموزش پزشکی مرکز آموزش عالی علوم پزشکی وارستگان

## آموزش امتحان آنلاین در سیستم آموزش مجازی سام

واحد آموزش مجازى

زمستان۹۶

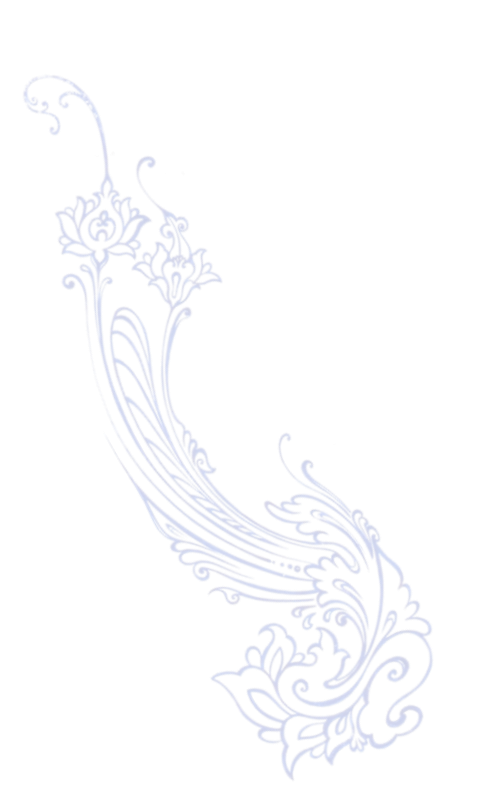

دانشجوی گرامی برای آموزش امتحان آنلاین لطفا قبل از برگزاری آزمون این فایل راهنما را مطالعه نمایید.

نحوه شرکت در آزمون:

در سیستم آموزش مجازی سام لاگین نمایید .

| ر سبی (FA) * هنوز وارد سایت نشدماید.                         | à                                                                                                    | مراد آموزش عالم برندگی وارستگان<br>ایک اسامانه آموزش مجازی سام |
|--------------------------------------------------------------|----------------------------------------------------------------------------------------------------|----------------------------------------------------------------|
|                                                              |                                                                                                    | هانه   /   ورزد به سایت                                        |
|                                                              | د به سایت                                                                                                    | وروه                                                           |
|                                                              | ی (9420011039<br>۹۰ میران<br>در را به هنار سوار<br>رو همیری                                                        | لام کریں<br>دخر زیر<br>ا                                       |
|                                                              | ررود خود را افراموش کردهاید؟                                                                                       | نام کاربری و یا زمز و                                          |
|                                                              | ر ورگر شما فعال بائند (؟)                                                                                          | کرکیها باید در م                                               |
|                                                              | ک به مهدانها اخارد دسترسی بدهند.<br>ایت به عوان مهمان                                                              | يمتنى از دريرما مكن ان<br>ورود له ا                            |
| Email : Eslamis@varastegan.ac.ir □<br>Phone : 0513-5091160 □ | Address : Varastegan Institute For Medical □<br>Sciences No 100,Ladan the 3rd st, Vakalabad bivd,<br>Mashhad, Iran | VARASTEGAN INSTITUTE FOR MEDICAL SCIENCES                      |

۲۰۰۰ در همین صفحه اصلی ، سمت چپ صفحه بر روی صفحه خانگی من کلیک نمایید.

|                | فارسی (FA) 👻 نرگین محمدزاند 🚰 ۲                          | 100                                                           |                                                                    | دراتز آموزش عالی علوم پزشکی وزستگان<br>ایک سامانه آموزش مجازی سام | * |
|----------------|----------------------------------------------------------|---------------------------------------------------------------|--------------------------------------------------------------------|-------------------------------------------------------------------|---|
|                |                                                          |                                                               | 111                                                                | L                                                                 |   |
| all the second |                                                          |                                                               |                                                                    |                                                                   |   |
|                | علوقديه                                                  |                                                               |                                                                    | المقاوى مانى                                                      |   |
|                | جهت مشاهده دروس رشته علوم تغنیه از این قسمت وارد<br>شوید | جهت مشاهده دروس رشته علوم آزمایشگاهی از این قسمت<br>وارد شوید | جیت مشاهده دروس رشته قناوری اطلاعات سلامت از این<br>قسمت وارد شوید | جهت مشاهده دروس رشته گفتاردرمانه، از این قسمت وارد<br>شوید        |   |
|                | MORE                                                     | MORE                                                          | MORE                                                               | MORE                                                              |   |
|                |                                                          |                                                               |                                                                    | - A Second States                                                 |   |
|                | ر اهبری<br>خانه                                          |                                                               |                                                                    | اخبار و اطلاعیه ها                                                |   |
|                | <ul> <li>□ صفحة خانگ من</li> <li>◄ درسهای من</li> </ul>  |                                                               |                                                                    | حشتر کا شن در این تالار<br>اهرج منحله جدید                        | Ŧ |

🔅 🛛 در این صفحه لیست دروسی که در این ترم دارید را مشاهده میکنید و بر روی درسی که امتحان آنلاین دارد کلیک نمایید.

| Q - 🕵               | فار سی (FA) نرگس محمدزاده     |                                            |    | مرکز آموزش عالی علوم پزشکی وارستگان<br>ایک ساعانه آموزش مجازی سام |
|---------------------|-------------------------------|--------------------------------------------|----|-------------------------------------------------------------------|
| ىمىيىنازى اين مىقمە | RESET PAGE TO DEFAULT         |                                            |    | خانه / صفحة خانگر، من                                             |
| or +                | Private Files                 | σ+                                         |    | تنظیمات                                                           |
|                     | Chrysanthemum.jpg 🛒 ا         | Welco نرگس Welco پرگس<br>۲۱ کار بار ها     | me | <ul> <li>مزیریت سایت</li> <li>جنتمور</li> </ul>                   |
| or +                | Latest Badges                 | آمار و روش پژوهش                           | 4  | اضافه کردن یک بلوک                                                |
|                     | You have no badges to display | کامپیوتر                                   | +  | اضافه کردن                                                        |
| >                   | ئە 1396                       | You have assignments that need attention 🖺 |    |                                                                   |
| 2 w                 | & પત્ર સ્વ પરં                | قانون اساسی                                | +  |                                                                   |

 داخل درس بخشی به نام امتحان آنلاین (پابان ترم یا میان ترم) مشابه تصویر زیر مشاهده خواهید نمود، بر روی گزینه شروع امتحان کلیک نمایید.

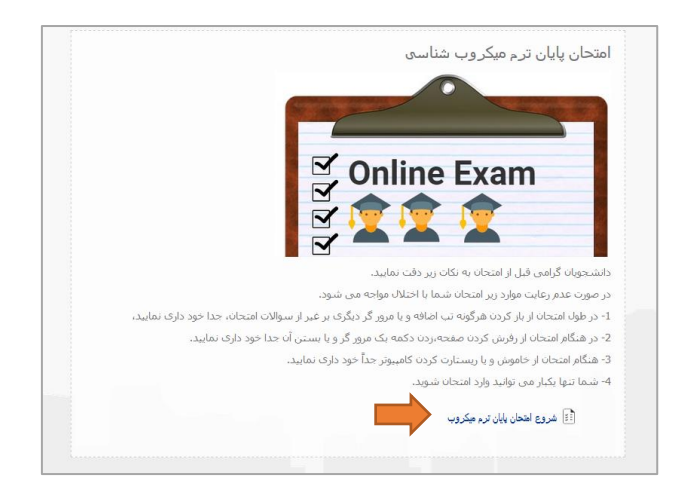

در صفحه بعد نیز بر روی گزینه "شروع آزمون" کلیک نمایید.

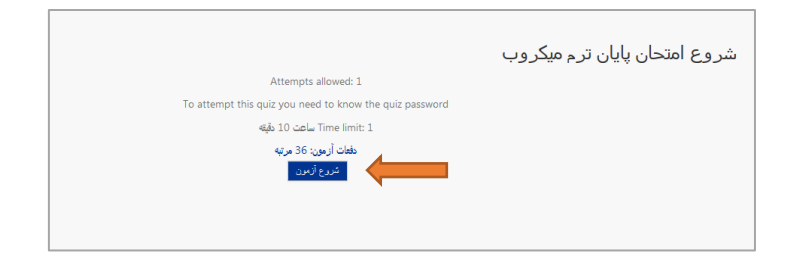

\* سپس گزینه START ATEMPT را انتخاب نمایید.

| Attempts allowed: 1                                                                                                    |
|----------------------------------------------------------------------------------------------------|
| To attempt this quiz you need to know the quiz password                                                                                                    |
| Time limit: 1 ساعت 10 دقيقه                                                                                                    |
| مغنات آزمون: 36 مرتبه                                                                                                    |
| Confirmation   Confirmation  This guide has a time timit and is insteed to 1  attemptible, You are about 15 shaft a new Tetrempt. Do you with his proceed  Guide Confirmation  Confirmation  Confirma |
|                                                                                                    |

در صفحه بعد کلمه عبوری از شما خواسته میشود که در زمان آزمون به شما اعلام میشود و آن را در این بخش وارد و بر روی گزینه
 "ادامه " کلیک نمایید.

| نرگس محمدزاده 🎬 -                                            | راستان<br>ری سام                                                                                                    | مرکز آموزش عالی علوم پزشکی و<br>ای سامانه آموزش مجا |
|--------------------------------------------------------------|----------------------------------------------------------------------------------------------------|-----------------------------------------------------|
|                                                              | <b>د. طور آزمایشگاهد / جکروب عودد /</b> انتخان پایل ترم جکروب شناست / شروع انتخان پایل ترم جکروب <b>/ چتینهایش</b>                                                                   | خانه / درسها / دروس کارشنا،                         |
|                                                              | شروع امتحان پایان ترم میکروب<br>▼ رمز ورود                                                                                                    | اضافه کردن یک بلوک<br>استه مرین                     |
|                                                              | To attempt this quiz you need to know the quiz password Quiz password                                                                                                    |                                                     |
|                                                              | العامة المسراف                                                                                                    |                                                     |
| Email : Eslamis@varastegan.ac.ir 🖥<br>Phone : 0513-5091160 🖥 | Address : Varastegan Institute For Medical Sciences 🗄 VARASTEGAN INSTITUTE FOR MEDICAL SCIENCES No 100.Ladan the 3rd st. Vakilabad blvd. Mashhad. Iran Copyright © 2018 Varastegan I | nstitute for Medical Sciences                       |
|                                                              | () اساد مودار براک این صفحه<br>شما در قالب ترکین محمدان او را د میاب شماید (شروع از سایت)<br>developed by themecaters.com                                                            |                                                     |

سوالات در چند صفحه نمایش داده میشود که باید پس از پاسخ دهی به آنها با زدن دکمه "ادامه" در پایین هر صفحه پاسخ های خود را ذخیره و در سیستم ثبت نمایید.

## انواع سوالات:

سوال تشریحی: برای پاسخ به سوالات تشریحی همانگونه که در تصویر مشاهده میکنید پس از مطالعه سوال در کادر زیر آن امکان تایپ پاسخ برای شما می باشد.

| سرال 1                                | ر نقش (Penicillin-binding proteins (PBPs در بیوستنز دیواره سلوله، پاکتریها را ذکر نمایید |
|---------------------------------------|------------------------------------------------------------------------------------------|
| هنوز جواب داده نشده<br>نم ه داده نشده |                                                                                          |
| 🔶 علامتگذاری سوال                     |                                                                                          |
| ای ویرایش سوال                        |                                                                                          |
|                                       |                                                                                          |
|                                       |                                                                                          |
|                                       |                                                                                          |
|                                       |                                                                                          |
|                                       |                                                                                          |
|                                       | e مسير: q                                                                                |

در صورت نیاز به امکانات ویرایشی بیشتر میتوانید با کلیک بر روی محل نمایش داده در تصویر امکانات ویرایشی تایپ را فعال نمایید.

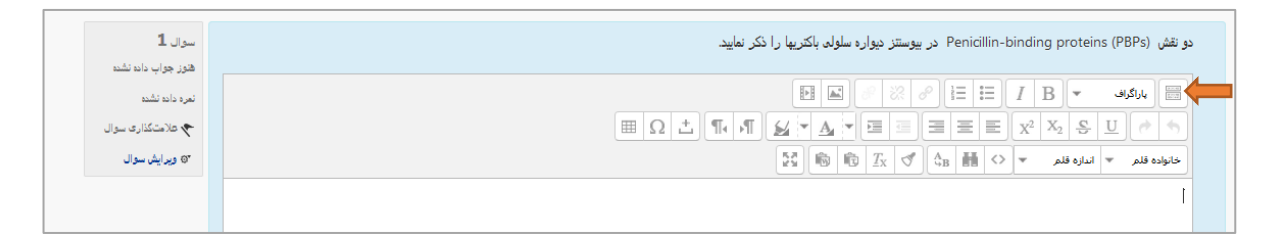

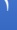

سوال چهارگزینه ای: پس از مطالعه سوال میتوانید یکی از گزینه های صحیح را انتخاب نمایید و در صورت نیاز به تغییر گزینه انتخابی فقط کافیست روی گزینه دیگر کلیک نمایید تا تغییر کند.

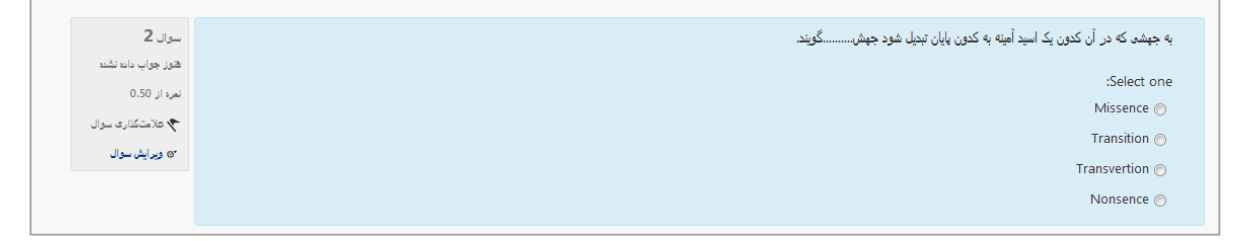

سوال matching: برای پاسخ به این گونه سوالات لیست کشویی مقابل هر سوال را باز نموده و گزینه صحیح را انتخاب نمایید.

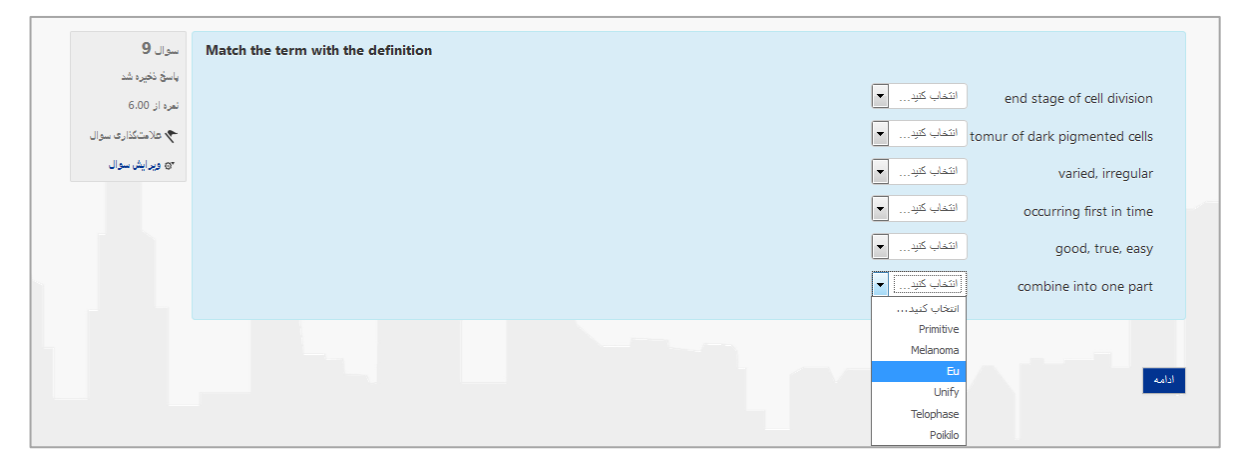

سوالات جواب کوتاه: پاسخ اینگونه سوالات کوتاه بوده که باید تایپ نمایید. دقت داشته باشید که حرف یا کلمه ای اضافه تر از پاسخ برای این گونه سوالات تایپ نکنید چون سیستم فقط کلمه دقیق پاسخ را صحیح میگیرد و به آن نمره اختصاص میدهد.

| Q 📲                                                  | winte the langular of the lonowing words:<br>الإنْضَ عَضَرَ | مرکز اموزن عالی علوم پزشکی وارستگان<br>ایک سامانه آموزش مجازی سام |
|------------------------------------------------------|-------------------------------------------------------------|-------------------------------------------------------------------|
| موره از ۱۸۵۵<br>مج علامتگذاری سوال<br>۳۵ ویرایش سوال | ي Answer                                                    | □ وما ها<br>∟ بشیارگیری<br>⊐ باریکید<br>◄ باک سؤال                |
|                                                      |                                                             | ◄ مديريت درس ◄ تغيير نقش به                                       |
| سوال <b>19</b>                                       | Write the singular of the following words:                  | ◄ مدیریت سایت                                                     |
| هنوز جواب داده نشده<br>نم و ا: 1.00                  | Carcinomata                                                 | جىنكين                                                            |
| 📌 فلامتگذاری سوال                                    | Answer                                                      |                                                                   |
| "⊚ ويرايش سوال                                       |                                                             | اضافه کردن یک بلوک                                                |
|                                                      |                                                             | استه کرد 💌                                                        |

دقت داشته باشید پس از تکمیل ادامه انتهای صفحه را کلیک نمایید تا پاسخ های شما در سیستم ثبت گردد.

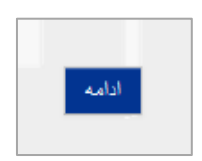

## اتمام و مرور آزمون:

پس از پاسخ به تمام سوالات با زدن گزینه ادامه صفحه آخر به صفحه مرور منتقل میشوید که همانند تصویر زیر گزارشی از امتحان به شما میدهد که با کلیک بر روی گزینه "RETURN TO ATEMPT" امکان مرور سوالات فراهم میشود و میتوانید پاسخ های داده شده را ویرایش نمایید فقط دقت داشته باشید پس از هر تغییر گزینه "ادامه" را برای ذخیره تغییرات کلیک نمایید.

| نرگس محمدز اده 🌉 -                                           | مری چرب دو                                                                                                    | 8                                       | مورکز آمرزنی عالی علوم پزشکی وارستگان<br>کا سامانه آموزش مجاری سام |
|--------------------------------------------------------------|----------------------------------------------------------------------------------------------------|-----------------------------------------|--------------------------------------------------------------------|
|                                                              | هنوز جواب داده نشده                                                                                                  | 9                                       |                                                                    |
|                                                              | هنوز جواب داده نشده                                                                                                  | 10                                      |                                                                    |
|                                                              | هنوز جواب داده نشده                                                                                                  | 11                                      |                                                                    |
|                                                              | هنوز جواب داده نشده                                                                                                  | 12                                      |                                                                    |
|                                                              | هنوز جواب داده نشده                                                                                                  | 13                                      |                                                                    |
|                                                              | هنوز جواب داده نشده                                                                                                  | 14                                      |                                                                    |
|                                                              | هنوز جواب داده نشده                                                                                                  | 15                                      |                                                                    |
|                                                              | هنوز جواب داده نشده                                                                                                  | 16                                      |                                                                    |
|                                                              | هنوز جواب داده نشده                                                                                                  | 17                                      |                                                                    |
|                                                              | هنوز جواب داده نشده                                                                                                  | 18                                      |                                                                    |
|                                                              | دومان بالیهاند <b>RETURN TO ATTEMPT</b><br>زمان بالیهاند <b>1:08:32</b> تفکی 1396 3:16 عصر.<br>کت هه در افکام انتخاب |                                         |                                                                    |
| Email : Eslamis@varastegan.ac.ir 🗄<br>Phone : 0513-5091160 🖥 | Address : Varastegan Institute For Medical Sciences 🗄<br>No 100.Ladan the 3rd st, Vakilabad bivd, Mashhad, Iran      | VARASTEGAN INSTITUTE FOR MEDICAL SCIENC | ES                                                                 |

در صورتی که مرور شما به پایان رسیده با کلیک بر روی "ثبت همه و اتمام امتحان" میتوانید آزمون خود را تمام نمایید.

| ده نشده                                  | هوز جواب دار<br>× Confirmation                                                             |
|------------------------------------------|--------------------------------------------------------------------------------------------|
| RETURN TO AITE<br>شنبه، 23 دع This attem | Once you submit, you will no longer be<br>able to change your answers for this<br>.attempt |
| ، همه و اتمام امتحان                     | تيت همه و التمام امتحان الصراف                                                             |

در انتها نیز اگر استاد قابلیت نمایش نمره را برای شما در نظر گرفته باشند میتوانید نمره خود را در مقابل "نتیجه" مشاهده نمایید.

|                         | Started on   | شنبه، 23 دى 12:36، 12:35 عصر           |
|-------------------------|--------------|----------------------------------------|
| Quiz Navigation         | وضعيت        | بايان يافته                            |
|                         | Completed on | شنبه، 23 دی 1396، 2:12 عصر             |
| EX.                     | زمان صرف شده | 1 ساعت 36 دقیته                        |
| نرگس محمدز اده          | Overdue      | 36 دقية 37 ثانية                       |
| 11 10 9 8 7 6 5 4 3 2 1 | نتيجه        | out of 56.00 ( <b>0</b> %) <b>0.00</b> |
|                         |              |                                        |

در کادری که در تصویر زیر نیز مشاهده میکنید که در بالای صفحه سمت راست قرار دارد ، هم زمان آزمون شما نمایش داده میشود و در طول آزمون میتوانید از میزان زمان باقی مانده مطلع شوید و هم تمام سوالات را مشاهده کنید.

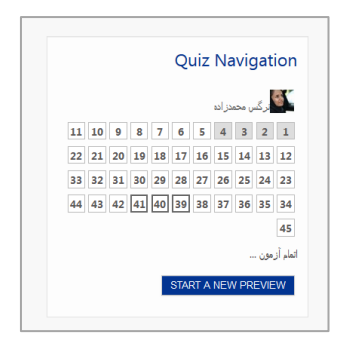

در کنار هر سوال گزینه ای به نام "علامت گزاری" مشاهده میکنید که با کلیک بر روی آن میتوانید برای سوالاتی که نیاز به بررسی یا مرور از نظر شما دارد را نشانه گزاری کنید.

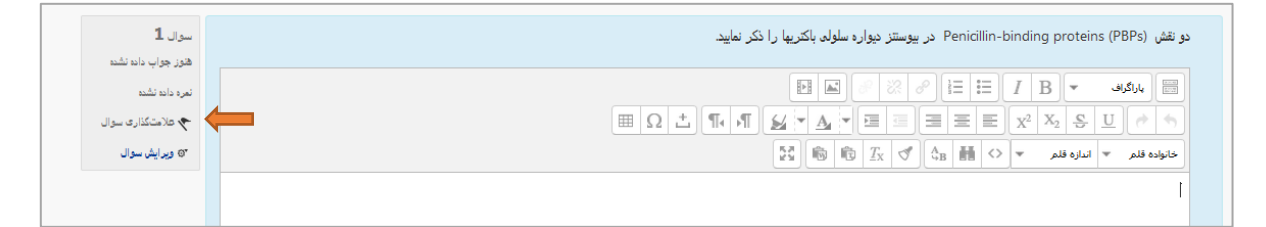

## نکات پایانی:

- در زمان آزمون به هیچ وجه از گزینه بازگشت (Back) مرورگر استفاده نکنید و به سوالات به ترتیب پاسخ دهید و به جلو پیش بروید و در انتهای آزمون امکان مرور و تغییر سوالات وجود دارد.
  - ۲۰ در زمان آزمون در مرورگر خود فقط پنجره آزمون باز باشد و پنجره اضافه باز ننمایید.
  - ۰۰ برای ذخیره هر تغییراتی در صفحه حتما دکمه "ادامه" موجود در انتهای صفحه را کلیک نمایید.
- زمان آزمون برای فرد از لحظه کلیک بر روی گزینه "شروع" و نمایش اولین سوال محسوب میشود پس درصورتی که فردی
   آزمون را شروع کرده بود و شما هنوز شروع نکرده بودید عجله ای نداشته باشید.